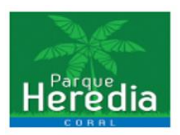

Guía Registro de Usuario Pagina CONJUNTO RESIDENCIAL CORAL

1. Ingresar al link https://conjuntoresidencialcoral.com.co

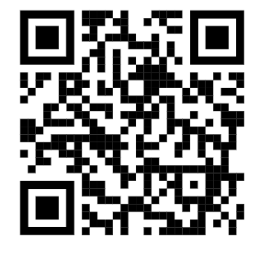

2. Al ingresar a la página se encontrara el siguiente entorno

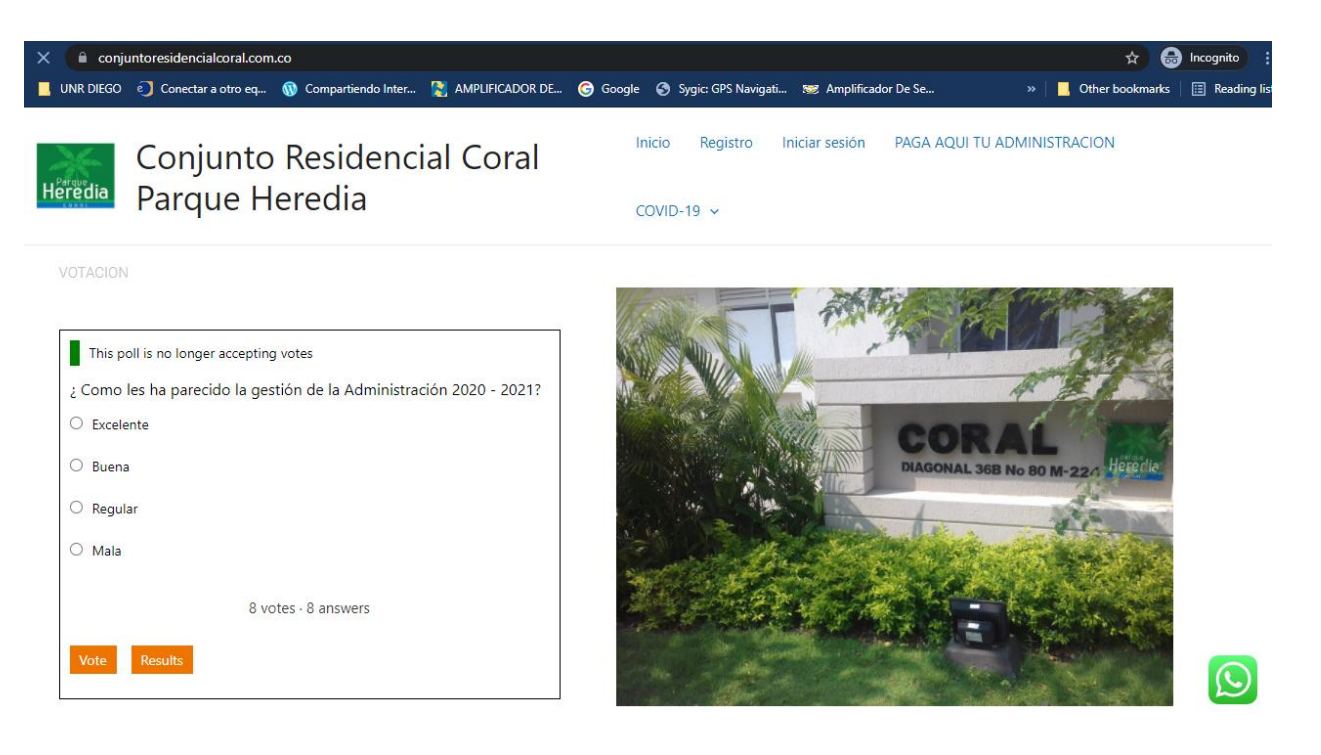

3. Se dirige en la parte frontal derecha a la opción de Iniciar Sesión

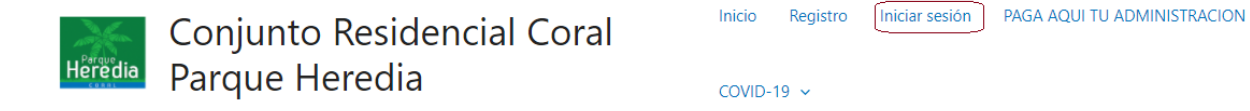

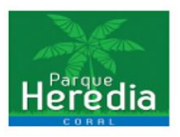

## Iniciar sesión

| Username or E-mail *        |          |  |  |  |  |  |  |
|-----------------------------|----------|--|--|--|--|--|--|
| 5403                        |          |  |  |  |  |  |  |
| Password *                  |          |  |  |  |  |  |  |
| ••••••                      |          |  |  |  |  |  |  |
| Mantenerme conectado        |          |  |  |  |  |  |  |
| Iniciar sesión              | Registro |  |  |  |  |  |  |
| Has olvidado tu contraseña? |          |  |  |  |  |  |  |

Tener presente que el USUARIO corresponde a su REFERENCIA de torre y apartamento ejemplo:

Torre 6 Apartamento 1004, REFERENCIA = 61004 Torre 3 Apartamento 504, **REFERENCIA** = 3504

La demás u otra información ya corresponden a su información personal.

4. Al ingresar al sitio ya podemos hacer uso de los servicios e información que nos brinda la administración y el consejo del CONJUNTO RESIDENCIAL CORAL

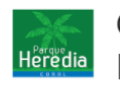

Conjunto Residencial Coral Heredia Parque Heredia

Inicio Administración - Cuenta - Servicios Coral - Ubicación PAGA AQUI TU ADMINISTRACION COVID-19 V

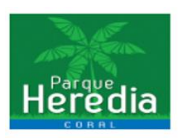

5. Para poder reservar Piscina, BBQ y Salón Social, en la parte frontal derecha damos click en Servicios Coral

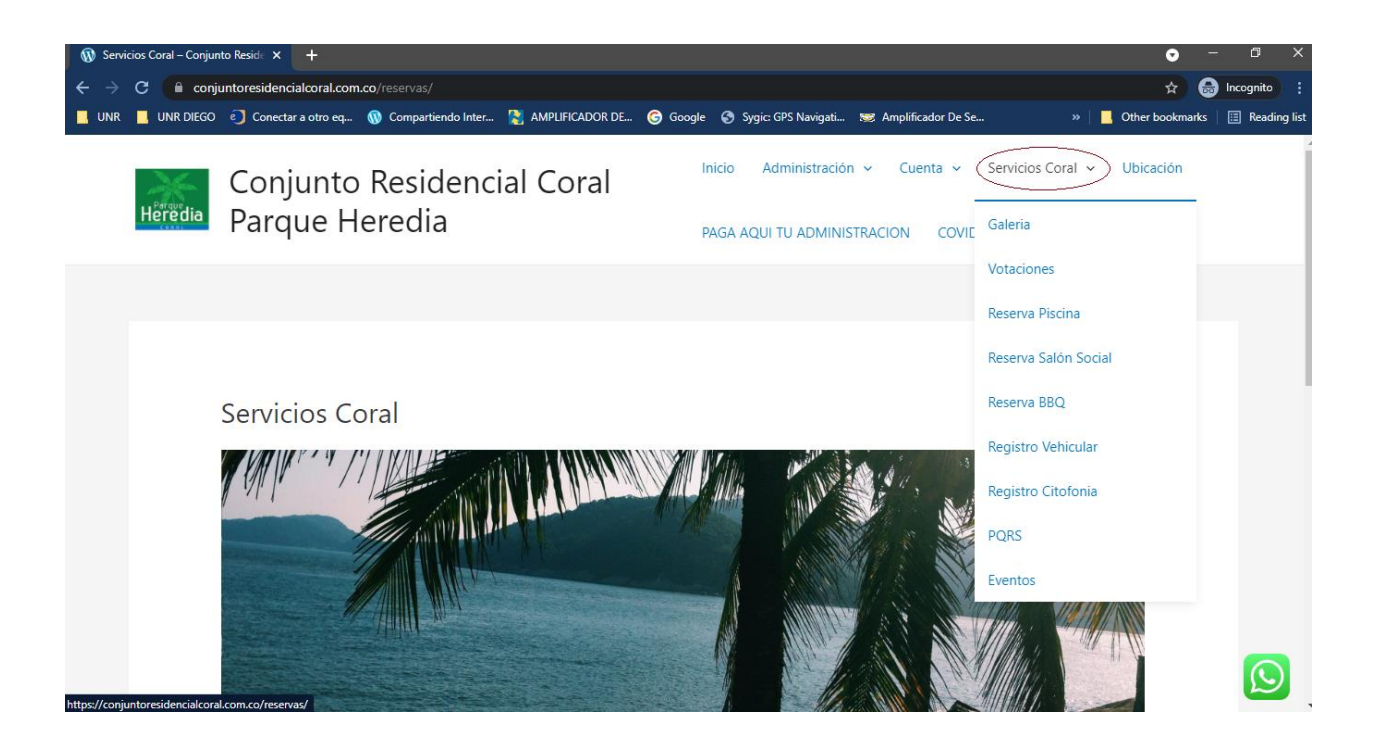

6. Para reserva Piscina

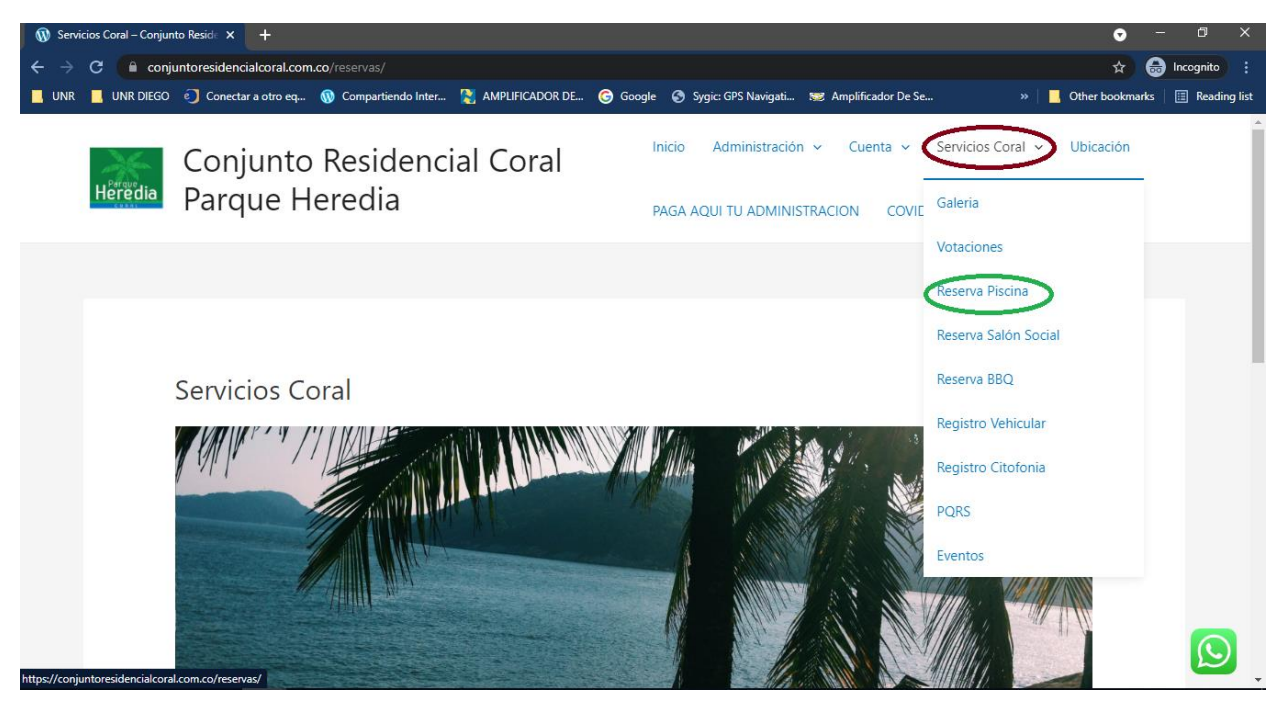

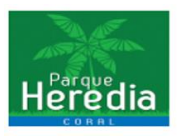

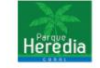

Reserva Piscina

Conjunto Residencial Coral Parque Heredia

Ubicación Inicio Administración ~ Servicios Coral ~ Cuenta PAGA AQUI TU ADMINISTRACION COVID-19 V

 $\bigcirc$ 

7. Al ingresar a reserva de Piscina nos dirige a una plataforma, usted realizara su reserva con la misma información de registro, se validara el cronograma de disponibilidad y horarios dispuestos por la Administración del conjunto.

| <     | Semana 23                                         | > Hoy   | Mes Semana                                        | Día Agenda Dis                                    | ponible                                           |                                                   |                                                   | <  |    | Jun | io 202 | 1  |    | >  |
|-------|---------------------------------------------------|---------|---------------------------------------------------|---------------------------------------------------|---------------------------------------------------|---------------------------------------------------|---------------------------------------------------|----|----|-----|--------|----|----|----|
| 10.00 | DO 5-30                                           | LU 5-31 | MA 6-1                                            | MI 6-2                                            | JU 6-3                                            | VI 6-4                                            | SA 6-5                                            | DO | LU | MA  | MI     | JU | VI | SA |
|       | 10:30 - 12:00                                     |         | 10:30 - 12:00                                     | 10:30 - 12:00                                     | 10:30 - 12:00                                     | 10:30 - 12:00                                     | 10:30 - 12:00                                     | 30 | 31 | 1   | 2      | 3  | 4  | 5  |
| 11:00 | Horario 10:30 am - 12:00<br>pm (3/3)<br>Horario 1 |         | Horario 10:30 am - 12:00<br>pm (2/3)<br>Horario 1 | Horario 10:30 am - 12:00<br>pm (0/3)<br>Horario 1 | Horario 10:30 am - 12:00<br>pm (2/3)<br>Horario 1 | Horario 10:30 am - 12:00<br>pm (0/3)<br>Horario 1 | Horario 10:30 am - 12:00<br>pm (3/3)<br>Horario 1 | 6  | 7  | 8   | 9      | 10 | 11 | 12 |
| 12:00 |                                                   |         |                                                   |                                                   |                                                   |                                                   |                                                   | 13 | 14 | 15  | 16     | 17 | 18 | 19 |
| 13:00 | 13:00 - 14:30                                     |         | 13:00 - 14:30                                     | 13:00 - 14:30                                     | 13:00 - 14:30                                     | 13:00 - 14:30                                     | 13:00 - 14:30                                     | 20 | 21 | 22  | 23     | 24 | 25 | 26 |
| 14:00 | Horario 13:00 pm - 14:30<br>pm (3/3)<br>Horario 2 |         | Horario 13:00 pm - 14:30<br>pm (3/3)<br>Horario 2 | Horario 13:00 pm - 14:30<br>pm (1/3)<br>Horario 2 | Horario 13:00 pm - 14:30<br>pm (0/3)<br>Horario 2 | Horario 13:00 pm - 14:30<br>pm (3/3)<br>Horario 2 | Horario 13:00 pm - 14:30<br>pm (3/3)<br>Horario 2 | 27 | 28 | 29  | 30     | 1  | 2  | 3  |
| 15:00 | 15:00 - 16:30                                     |         | 15:00 - 16:30                                     | T5:00 - 16:30                                     | 15:00 - 16:30                                     | 15:00 - 16:30                                     | 15:00 - 16:30                                     |    |    |     |        |    |    |    |
| 16:00 | Horario 15:00 pm - 16:30<br>pm (3/3)<br>Horario 3 |         | Horario 15:00 pm - 16:30<br>pm (3/3)<br>Horario 3 | Horario 15:00 pm - 16:30<br>pm (2/3)<br>Horario 3 | Horario 15:00 pm - 16:30<br>pm (1/3)<br>Horario 3 | Horario 15:00 pm - 16:30<br>pm (3/3)<br>Horario 3 | Horario 15:00 pm - 16:30<br>pm (3/3)<br>Horario 3 |    |    |     |        |    |    |    |
| 17:00 |                                                   |         |                                                   |                                                   |                                                   |                                                   |                                                   |    |    |     |        |    |    |    |

Se selecciona el día, el horario disponible y se da click en Nueva Reserva.

| <    | Semana 23                                             | > Hoy   | Mes Semana                                            | Día Agenda Dis                                       | sponible                      |                  |                              | <  |    | Juni | io 202 | 1  |    | >  |
|------|-------------------------------------------------------|---------|-------------------------------------------------------|------------------------------------------------------|-------------------------------|------------------|------------------------------|----|----|------|--------|----|----|----|
| 0:00 | DO 5-30                                               | LU 5-31 | MA 6-1                                                | MI 6-2                                               | JU 6-3                        | VI 6-4           | SA 6-5                       | DO | LU | MA   | м      | JU | VI | SA |
|      | 10:30 - 12:00                                         |         | 10:30 - 12:00                                         | 10:30 - 12:00                                        | 10:30 - 12:00                 | 10:30 - 12:00    | 10:30 - 12:00                | 30 | 31 | 1    | 2      | 3  | 4  | 5  |
| 1:00 | Horario 10:30 am - 12:00<br>pm (3/3)<br>Horario 1     |         | Horario 10:30 am - 12:00<br>pm (2/3)<br>Horario 1     | Horario 10:30 am - 12:00<br>pm (0/3)<br>Horario 1    | Ver Ranura de tien            | ipo              | 12:00 Horario 10:30 am 12:00 | 6  | 7  | 8    | 9      | 10 | 11 | 12 |
| 2:00 |                                                       |         |                                                       |                                                      | Horario 13:00 pm<br>Horario 2 | - 14:30 pm       | Ju 6-3 13:00 – 14:30         | 13 | 14 | 15   | 16     | 17 | 18 | 19 |
| 3:00 | 13:00 - 14:30                                         |         | 13:00 - 14:30                                         | 13:00 - 14:30                                        |                               |                  | 3 disponible                 | 20 | 21 | 22   | 23     | 24 | 25 | 26 |
| 4:00 | Horario 13:00 pm - 14:30<br>pm (3/3)<br>Horario 2     |         | Horario 13:00 pm - 14:30<br>pm (3/3)<br>Horario 2     | Horario 13:00 pm - 14:3<br>pm (1/3)<br>Horario 2     | Too                           | davía no hay res | servas                       | 27 | 28 | 29   | 30     | 1  | 2  | 3  |
| 5:00 |                                                       |         |                                                       |                                                      | $\sim$                        |                  | I CEED                       |    |    |      |        |    | _  |    |
|      | 15:00 - 16:30<br>Horario 15:00 pm - 16:30<br>pm (3/3) |         | 15:00 - 16:30<br>Horario 15:00 pm - 16:30<br>pm (3/3) | 15:00 - 16:30<br>Horario 15:00 pm - 16:3<br>pm (2/3) | Nueva Reserva                 |                  | Cerrar                       |    |    |      |        |    |    |    |
| 6:00 | Horario 3                                             |         | Horario 3                                             | Horario 3                                            |                               |                  |                              |    |    |      |        |    |    |    |
| 7:00 |                                                       |         |                                                       |                                                      |                               |                  |                              |    |    |      |        |    |    |    |

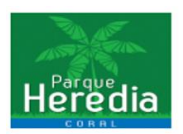

Se proceder a suministrar la información, en la parte de # de Adultos y Niños se debe especificar la cantidad de personas a ingresar y los nombres de estas personas en la casilla Nombres y Acompañantes

| Nueva Reserva                                                                            | ×                                                                   | Día Agenda Disponible                                                                    |                                                                                                    |                                |
|------------------------------------------------------------------------------------------|---------------------------------------------------------------------|------------------------------------------------------------------------------------------|----------------------------------------------------------------------------------------------------|--------------------------------|
| Horario 13:00 pm - 14:30                                                                 | pm Ju 6-3 13:00 – 14:30<br>0 / 3<br>3 disponible                    | Nueva Reserva<br>Horario 13:00 pm - 14:30                                                | pm Ju 6                                                                                                    | ×<br>-3 13:00 – 14:30<br>0 / 3 |
| Nombre completo *<br>Correo *<br>Móvil *<br>Torre - Apartamento *<br># Adultos y Niños * | Pepito     prueba@hotmail.com     3003033003     3-603     1 Adulto | Nombre completo *<br>Correo *<br>Móvil *<br>Torre - Apartamento *<br># Adultos y Niños * | 1 Adulto   2 Adulto   3 Adulto   4 Adulto   1 Adulto - 1 Niño   2 Adultos - 1 Niño   1 Adulto - 2 Niños   2 Adultos - 2 Niños   1 Adulto - 3 Niños   Otros (Maximo 4 por Apto)   1 Adulto | 3 disponible                   |
| Nombres de Acompañante *                                                                 | juan, pablo oscar<br>* Campo obligatorio                            | Nombres de Acompañante *                                                                 | juan, pablo oscar                                                                                                    | * Campo obligatorio            |
| Crear Reserva                                                                            | Cancelar                                                            |                                                                                          |                                                                                                    | Guncolui                       |

 Para el proceso de reserva de Salón Social y BBQ se hacen los paso del 1 al 5, solo que se selecciona en servicios Coral a utilizar las Opciones de Reserva Salón Social o Reserva BBQ, para estos 2 servicios después de reservado contactar a administración para poder realizar un contrato y un pago para el uso de este.

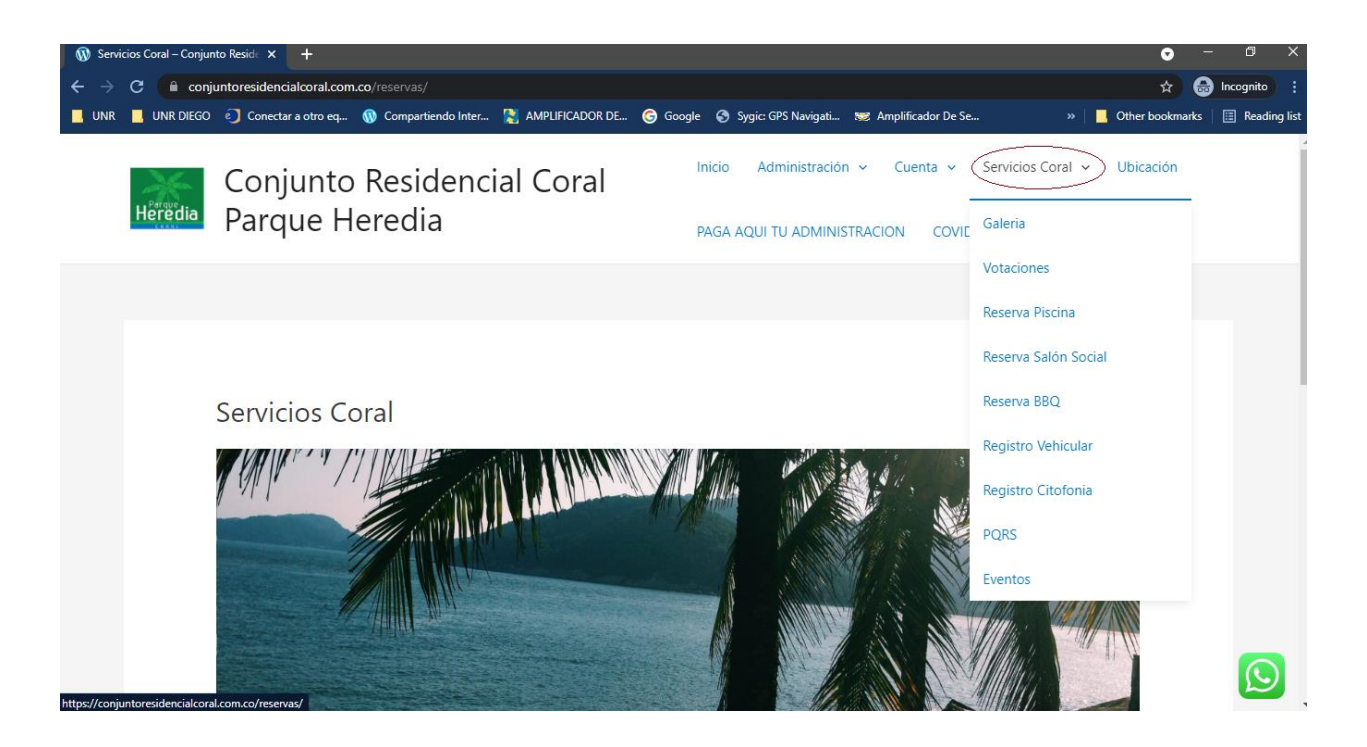